## **Lisans Servis**

- 1. ERP servis restart edilmelidir.
- 2. ERP sistem işletmeni- Veritabanı /Lisans Sunucu Ayarları Lisans Sunucu bilgileri tabında yer alan Ip Adres ve Rest Servis Port bilgisi , logodb.xml klasöründe yer alan bilgi ile aynı olmalıdır.
- 3. Windows güncelleştirmeleri tamamlanmış olmalıdır.
- 4. https://license1.logo.com.tr/LogoLicenseService/LogoLicenseService.asmx adresine erişilebiliyor mu kontrol edilmelidir.
- 5. Makineden ıp adresine ping atıldığında ulaşabiliyor olmalıdır.
- 6. Google Chrome üzerindeki eklenti ile lisans servisine ping atılabiliyor mu kontrol edilmelidir. İşlem adımları aşağıdaki gibidir.
- Google Chrome 'a Advanced Rest Client eklentisi eklenir.

| Ana Sayfa > Uygulamalar > Advanced REST client |                                                  |                                                                      |                                                                                        |                 |   |  |  |  |
|------------------------------------------------|--------------------------------------------------|----------------------------------------------------------------------|----------------------------------------------------------------------------------------|-----------------|---|--|--|--|
| <b>1</b> #                                     | Advance<br>Ø advanced                            |                                                                      | Chrome'a ekle                                                                          |                 |   |  |  |  |
|                                                | ★★★★ 11.901 (i)   Uzantılar   900.000+ kullanıcı |                                                                      |                                                                                        |                 |   |  |  |  |
|                                                |                                                  | C                                                                    | Genel bakış Yorumlar Destek Ben                                                        | nzer            |   |  |  |  |
|                                                | <                                                | Request<br>Socket<br>Projects<br>Saved<br>History<br>Import / export | Request  Request URL  Get O rot O rot O butte Other methods  Raw headers  Headers form | Predefined sets | > |  |  |  |
| • • • • • • • • • • • • • • • • • • • •        |                                                  |                                                                      |                                                                                        |                 |   |  |  |  |

 GET methodu seçilip Rewuest URL alanına aşağıdaki formatta ıp adresi ve rest servis port bilgisi girilerek Send butonuna basılır. Bu ekranda 403 Forbidden bilgisi alınıyorsa bu adrese istek alınıyor demektir. İstek alınmıyorsa ağ üzerinden kısıtlamalar kaldırılmalıdır.

**Not:** Port ve Ip adresi bilgisi Erp klasörü içerisindeki logodb.xml üzerinden kontrol edilebilir. http://ipadresi:Port/bool/4553

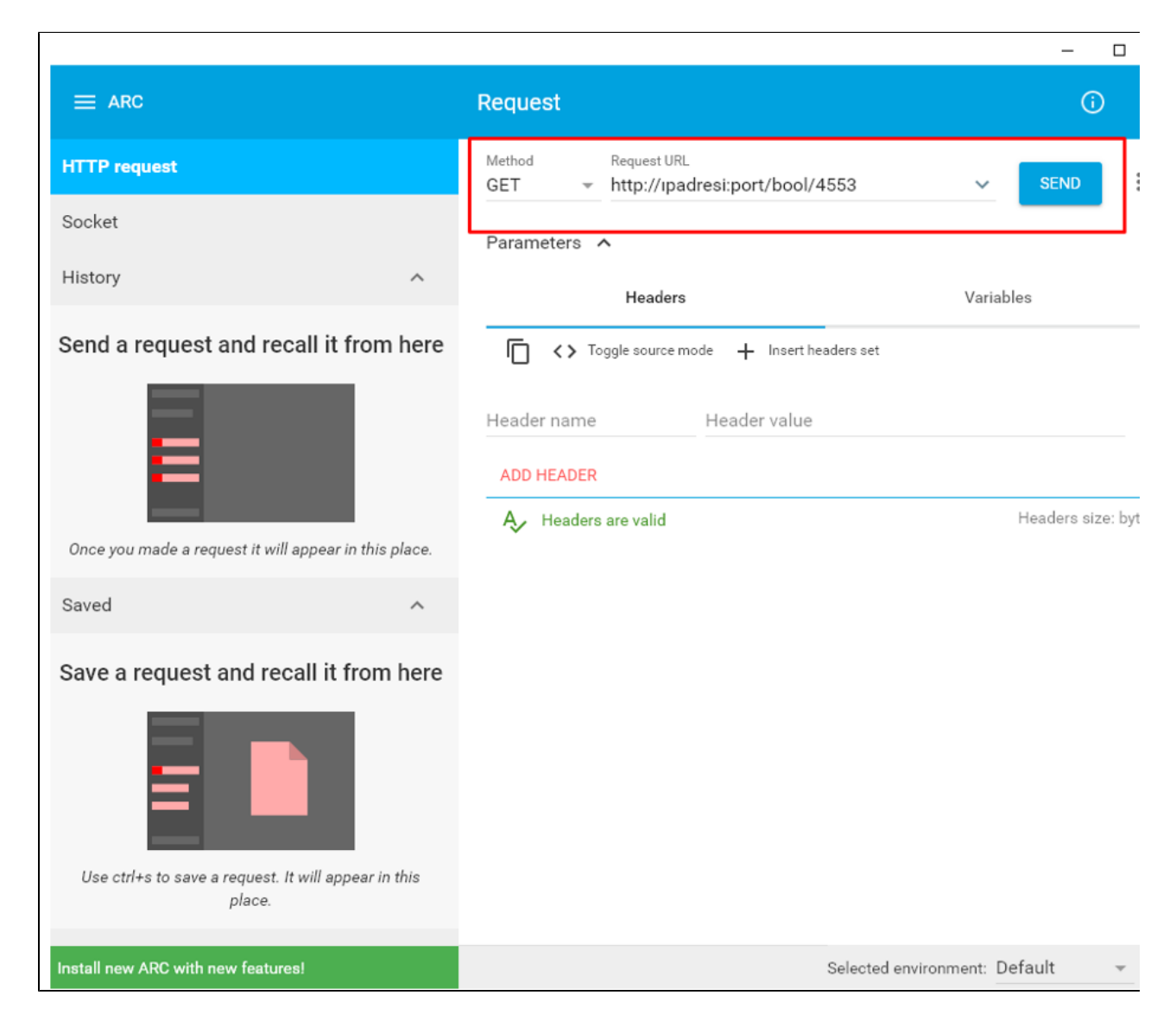

Gelmesi beklenen sonuç aşağıdaki gibidir.

| Request                                                           |     | 0          |
|-------------------------------------------------------------------|-----|------------|
| Method Request URL<br>GET - http://==010700:33082/flags/bool/4553 | ~   | SEND       |
| Parameters ^                                                      |     |            |
| Headers Variab                                                    | les |            |
| C <> Toggle source mode + Insert headers set                      |     |            |
| Header name Header value                                          |     |            |
| ADD HEADER                                                        |     |            |
| A Headers are valid                                               |     | Headers si |
| 403 Forbidden 132.20 ms                                           |     | DEI        |

Farklı bir bilgisayara kurulum yapıldıysa veya bilgisayarda işlemci, ram vb. donanım değişikliği yapıldıysa lisans anahtarının kilitlenmesi söz konusu olabilir.

Lisans anahtar bilgilerinizi lisans.destek@logo.com.tr adresine iletmenizi rica ederiz.